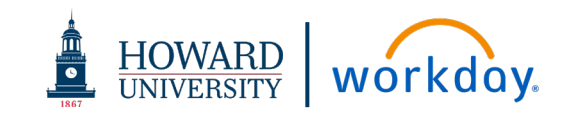

# CONTRACT REVIEWS

## ACRONYMS

- OGC Office of General Counsel
- **OPC Office of Procurement and Contracting**
- **RAS Research Administrative Services**
- WSS Workday Strategic Sourcing (formerly known as Scout RFP)

## DEFINITIONS

**Authorized Signatory** – Individual authorized by Howard University to sign contracts

**Contract Admin** – Is assigned the Sourcing Owner role for the WSS tasks. Throughout this job aid, they will be referred to as **Contract Admin** 

**Sourcing Owner** – The assigned role in WSS that represents the person who owns and is responsible for this particular contract. This role is referenced by the position title of **Contract Admin** in this job aid

 $\ensuremath{\textbf{Stakeholder}}$  – A WSS user who has been assigned access to view the contract data

## **CONTRACT STATUS**

In Progress: OPC Review – Contract is under review by OPC

In Progress: Pending Authorized Signatory Milestone Approval – Request has been sent to Authorized Signatory to approve contract

In Progress: RAS Review – Contract is under review by RAS

In Progress: Supplier Review – Contract has been sent to Supplier to review

Out for Approval – Contract is under review by OGC

Active - Contract is signed and fully approved

### **OGC INTAKE**

1. Request is submitted to <u>contracts.ogc@howard.edu</u> inbox or via the <u>intake form.</u>

If submission is sent to <u>contracts.ogc@howard.edu</u>, OGC team will send intake form to requester to complete through WSS <u>https://howard.go.scoutrfp.com/new\_request/contract/psct</u>

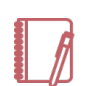

<u>Note</u>: If contract is Procurement related, the requestor will need to work with OPC to ensure that a Workday Requisition is in place prior to requesting a contract review in WSS

#### Contract intake form processing prior to OGC Intake:

- Intake form is routed to Contracts Manager who verifies contract type, procurement usage, RAS usage, Word document, and prepares document for review
- Contracts Manager adds Milestone for Authorized Signatory review
- WSS sends email to Authorized Signatory to complete milestone
- Authorized Signatory approves Milestone, Contracts Manager submits for approval
- 2. OGC Team Intake Approval receives email that Contract Approval is needed

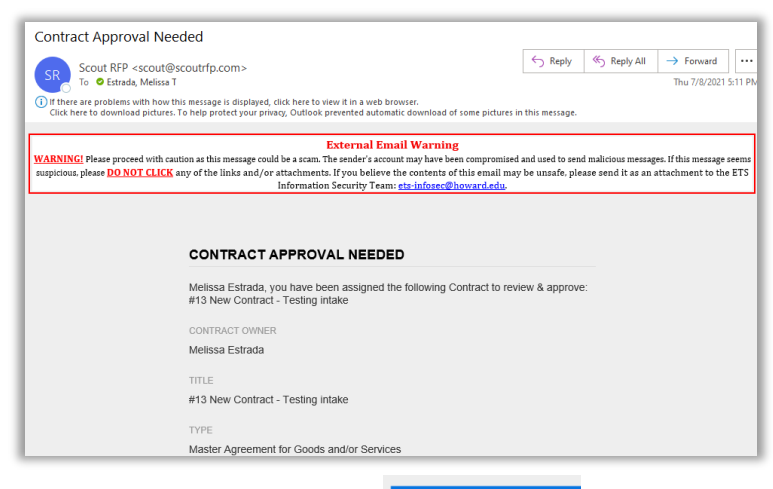

3. Click link to View Contract

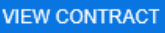

4. Login to WSS

## Workday Strategic Sourcing: OGC Contract Review/Approval

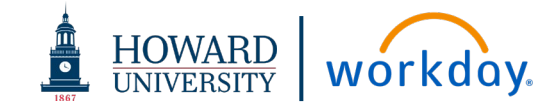

- Click tabs on the left-hand side of the screen to view the contract metadata (Contract Summary, Checklist, RAS, etc.)
- 6. Go to the Attachments tab to view the contract
- **7.** OGC Team Intake Approval will be assigned as stakeholders to all contracts that require OGC review. OGC to determine internally which attorney will own the contract review.

OGC Team Intake Approval assigns the following in WSS:

- **a.** From **Stakeholders** tab, add assigned attorney as read/write stakeholder
- **b.** Select "Receive email notifications" permission
- c. Click Add

| NAME<br>Enter first and last name | EMAIL<br>Enter email | PERMISSIONS<br>Select permiss | ion    | CANCEL ADD |
|-----------------------------------|----------------------|-------------------------------|--------|------------|
| STAKEHOLDER                       |                      | ROLE                          | E-MAIL |            |

- Once Contract is ready for attorney review, navigate to the Approvals tab and click "Approve" to move it to the next step in the approval process
- **9.** Assigned attorney will navigate to **Attachments** tab, download the contract, make redlines and negotiate with supplier as necessary

- If additional review by ETS or Risk Management is required, assign using the Milestone tab (be sure the appropriate version of the contract is loaded into WSS)
  - a. Click the Milestone tab
  - b. Find milestone for ETS and/or Risk for approval.
     (DO NOT click Mark Completed. This option needs to be available for ETS and/or Risk to complete)

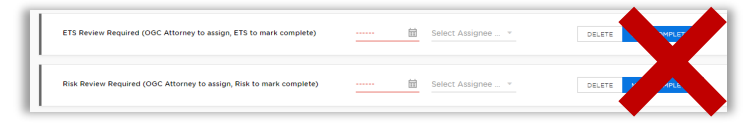

c. Assign due date (Recommended: 48 hours)

Please note when information is changed, the milestone will drop to the bottom of the page. Navigate to the milestone for ETS and/or Risk approval

- d. Click Select Assignee drop-down menu
- e. Type the name of the **Assignee** and click to select (**DO NOT** click Mark Completed. *This option needs to be available for ETS and/or Risk to complete*)

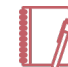

<u>Note</u>: If the Assignee name does not populate, you will need to contact the WSS Admin to add the person as a registered user

11. If you need any additional information or have questions, use the **Team Chat** function.You can use the @ feature to call out an individual stakeholder

| ONTRACT STATUS     In Progress : OPC +                                                   | 뿬                                  | TEAM CHAT                   |
|------------------------------------------------------------------------------------------|------------------------------------|-----------------------------|
| TEAM CHAT                                                                                |                                    | ×                           |
| [All Stakeholders] use the 1<br>notes and attachments to y<br>mention stakeholders to de | ieam Cha<br>our team<br>legate ta: | t to post<br>, or @<br>iks. |
|                                                                                          |                                    |                             |
| Enter message text                                                                       |                                    |                             |
| Enter message text DRAG/DROP DOCUMENT                                                    | s or <u>BROV</u>                   | VSE FILES                   |

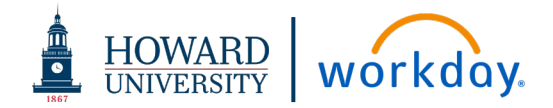

## OGC TEAM LEGAL MEMO SUBMISSION

**12.** When review is complete, go to **Attachments** tab, upload redlines, clean version of agreement and legal sufficiency memo as **separate** document uploads with clear naming conventions

| FILE NAME                                                                                                    | VERSION | UPLOAD DATE | UPLOADED BY     | FILE TYPE | FILE SIZE |             |
|----------------------------------------------------------------------------------------------------|---------|-------------|-----------------|-----------|-----------|-------------|
| Memo to Vendors_Providing Goods and Services_FY 21 (002) doox<br>Memo to Vendors_Providing Goods and Services_FY 21 (002) | VI      | 7/15/2021   | Melissa Estrada | DOCX      | 62.8 kB   | UPDATE FILE |

- 13. Go to Approvals tab and click "Approve"
- **14.** Once you click approve, the contract request will automatically route to the General Counsel to review and approve

### OGC APPROVAL-VP & GENERAL COUNSEL

1. OGC Approval-VP & General Counsel Group receives email that Contract Approval is needed

| NAME                      | BNAL        | PERMISSIONS       |       |            |
|---------------------------|-------------|-------------------|-------|------------|
| Enter first and last name | Enter email | Select permission | ¥     | CAWCEL 400 |
| STAKEHOLDER               |             | ROLE              | E-MAL |            |

- 2. Click link to View Contract
- 3. Login to WSS
- Click on the tabs on the left-hand side of the screen (Contract Summary, Checklist, RAS) to view the contract metadata
- Go to the Attachments tab to view clean contract, redlines, and legal sufficiency memo

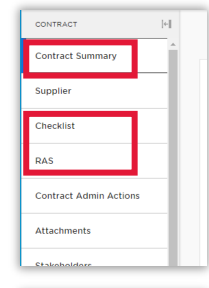

| CONTRACT               | [+] |
|------------------------|-----|
| Contract Summary       | Î   |
| Supplier               |     |
| Checklist              |     |
| RAS                    |     |
| Contract Admin Actions |     |
| Attachments            |     |
| Etakeholdere           |     |

6. Go to Approvals tab and click "Approve"

Once contract is fully approved by OGC, Contracts Manager will route for signatures, finalize the contract and mark as active.

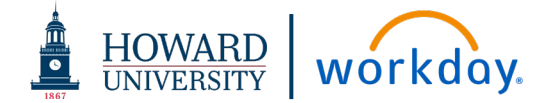

## PARALEGAL: COMPLIANCE REVIEW

If compliance review is required:

Contract Admin will add the compliance cover page to the **DOCUSIGN** envelope with signature requests in the following order:

- a. Supplier
- **b.** Compliance Review Paralegal
- c. HU Authorized Signatory
- 1. After supplier signs in **DocuSign**, the contract will automatically route to Paralegal for compliance review (PARALEGAL SHOULD NOT SIGN THE DOCUSIGN UNTIL COMPLIANCE REVIEW IS COMPLETE)
- 2. When compliance review is complete, sign the contract in DocuSign (signature flag will be added to compliance cover page along with date of review)
- **3.** Once reviewed/approved, contract will automatically route to HU Authorized Signatory